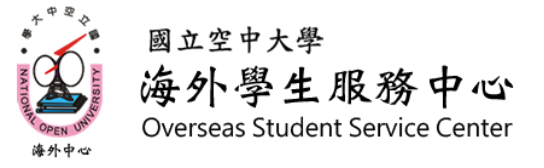

## 新生002 如何到數位學習平台看課程

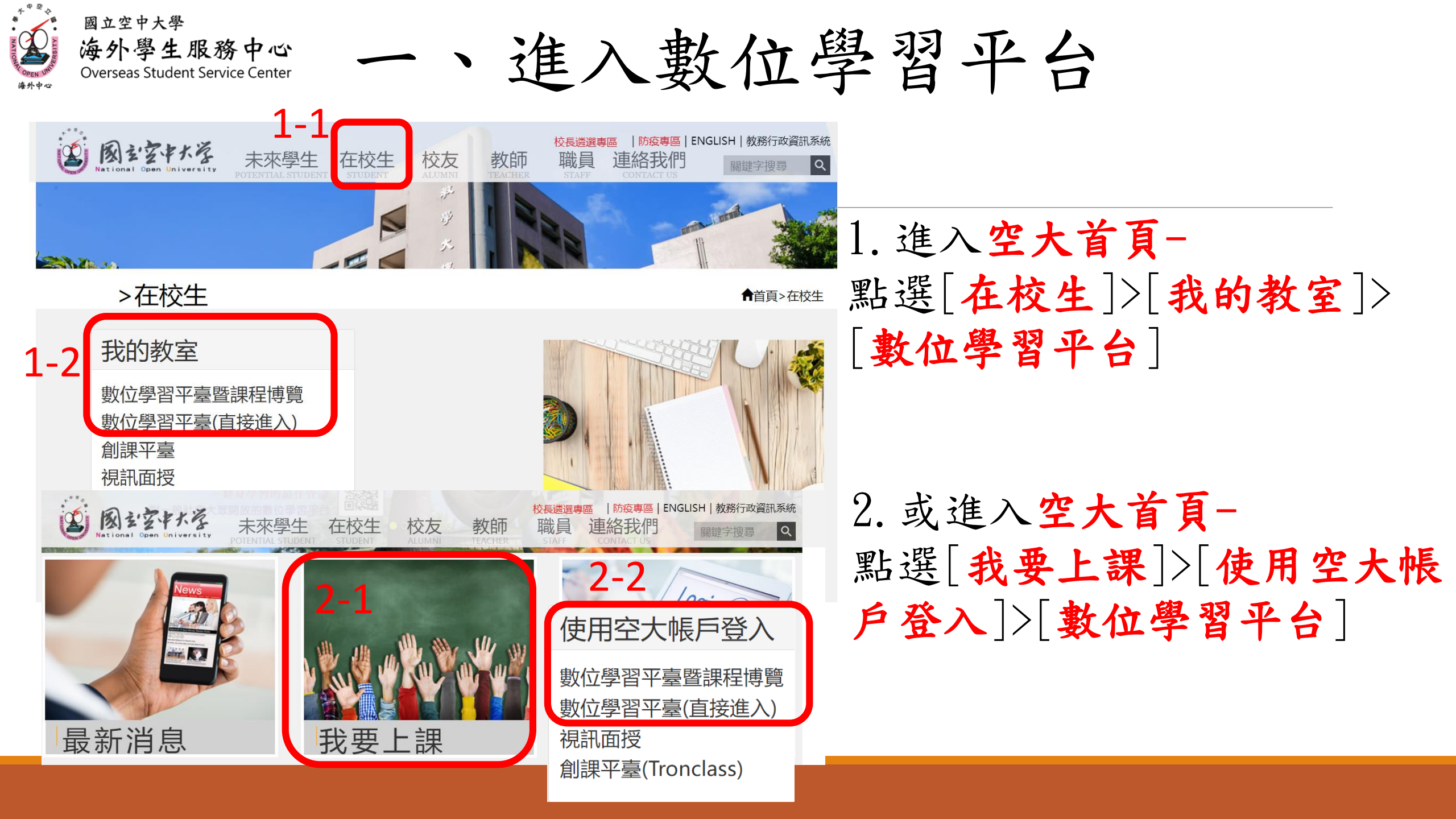

進入數位學習平台 海外學生服務中心 **Overseas Student Service Center** 

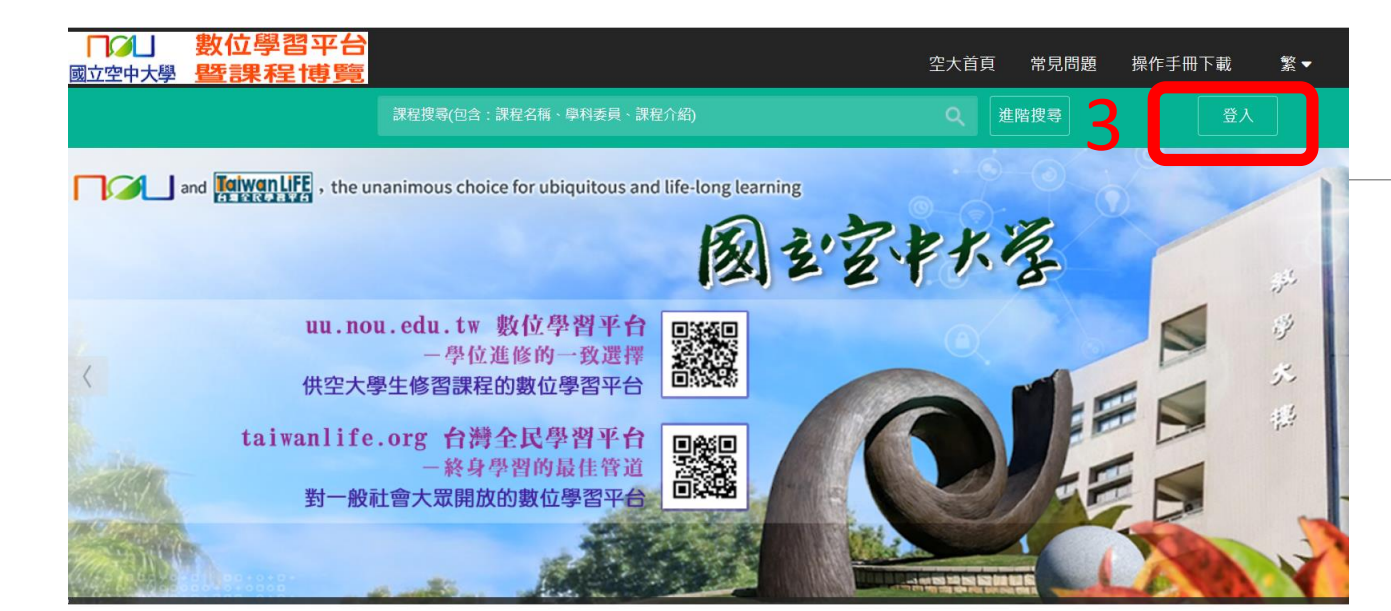

國立空中大學

會員登入 4 請輸入帳號 請輸入密碼 密碼 軍新驗證碑 請輸入圖形驗證碼 登入 3. 點選登入

4. 輸入帳號、密碼、驗證碼 >點選[登入]

\*帳號為[學號] \*密碼預設為[身分證字號] \*驗證碼皆為數字,且要與 圖片相同

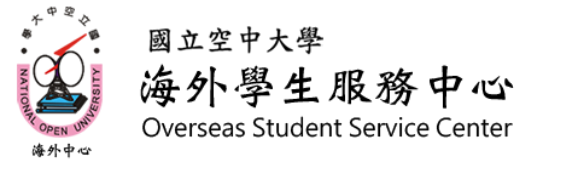

二、進入課程

| 我的課程       | ~ | ≡ □□□□<br>國立空中大學 | 數位學習<br>暨課程                            | 3平台<br>博覽        |               |            |      |      | 課            | 程博覽課程 | 2 - | 登出 正體中文 🗸 |
|------------|---|------------------|----------------------------------------|------------------|---------------|------------|------|------|--------------|-------|-----|-----------|
| 個人區        |   | -                |                                        |                  |               | 5          | 丽上、野 | 三山口  | よ「7'         | 777   | ンドー | 五、社)      |
| 我的課程       | > |                  | 課程教至                                   |                  |               | Э.         |      | きる雨ち | <b>阮 [</b> ⊿ |       | く選  | 貝進八       |
| 我的設定       | > |                  |                                        | **               | *網頁APP為課程討論區, |            |      |      |              |       |     |           |
| 我的作業 (0)   | > |                  | 以下是心所修調 課程名稱: 輸                        |                  |               |            |      |      |              |       |     |           |
| 我的考試 (138) | > |                  |                                        |                  |               | 請          | 勿僅   | 以約   | 罔頁           | APP;  | 看課租 | 呈         |
| 我的學習歷程     | > | - <b>(</b>       | 課程名稱                                   | 校方課程代碼           | 開始上課          | 截止上課       | 新佈告  | 未繳作業 | 未寫考卷         | 未填問卷  | 身分  |           |
| 行事曆        | > | 5                | (111下)生命教                              |                  |               |            |      |      |              |       |     |           |
| 筆記本        | > |                  | 育-ZZZ003班                              | 112200227ZZZ003  | 2023-02-06    | 2024-02-06 | 0    | 0    | 7            | 0     | 正式生 |           |
| 訊息中心 (0)   | > |                  | (111下)生命教                              | 1112200227       | 2023-02-06    | 2024-02-06 | 3    | 0    | 7            | 0     | 正式生 |           |
| 未讀文章       | > |                  | 育-網頁APP                                | TTLLOOLLI        | 2020-02-00    | 2021-02-00 | Ū    | 0    | •            | 0     |     |           |
| 校園廣場       |   |                  | (111下)老人與<br>家庭-ZZZ004班                | 1112500519ZZZ004 | 2023-02-06    | 2024-02-06 | 0    | 0    | 12           | 0     | 正式生 |           |
| 最新消息       | > |                  | (111下)老人與                              | 1112500519       | 2023-02-06    | 2024-02-06 | 4    | 0    | 12           | 0     | 正式生 |           |
| 系統建議       | > |                  | 家庭-網貝APP                               |                  |               |            |      |      |              |       |     |           |
| 校務意見箱      | > |                  | (111下)長期照<br>顧概論-ZZZ003                | 1112720037ZZZ003 | 2023-02-06    | 2024-02-06 | 0    | 0    | 18           | 0     | 正式生 |           |
| 課程排行       | > |                  | 班                                      |                  |               |            |      |      |              |       |     |           |
| 校務問卷       | > |                  | (111下)長期照<br>顧概論-網頁AP<br>P             | 1112720037       | 2023-02-06    | 2024-02-06 | 0    | 0    | 18           | 0     | 正式生 |           |
|            |   |                  | (111下)家庭社<br>會 <u>工作<b>-ZZZ</b>002</u> | 1112720004ZZZ002 | 2023-02-06    | 2024-02-06 | 0    | 0    | 17           | 0     | 正式生 | •         |

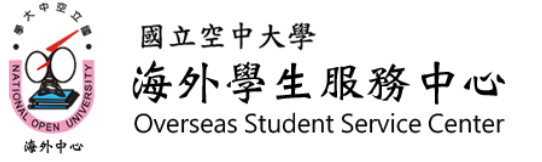

國立空中大學

亦任日見 5 新手上路

○ 首頁

念

願暑

命的故事

第二章 生命的結構、意

○ 1-5 生活實踐—如

何點亮生活明燈

規範特性

○ 1-0 本章脈絡

□ 學前導引

數位學習平台

**暨課程博覽** 

三、觀看課程

6. 選擇欲閱讀之章節

7. 課程影片觀看位置 \*按三角形撥放按鈕開 始播放

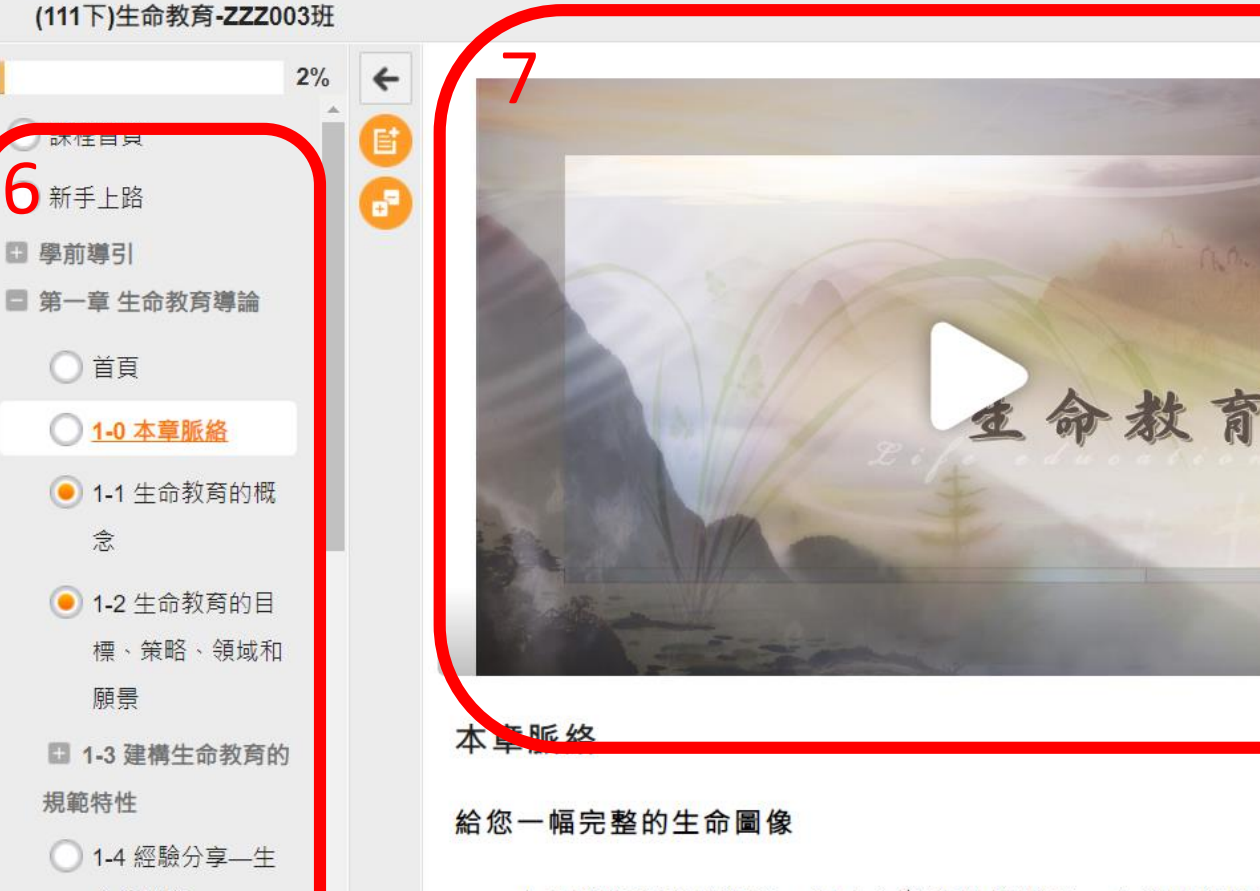

人是時空宇宙的過客,是人生舞臺的表演者。在不同的時空扮演不同的角 色,要如何將自己的角色扮演好,要如何不虛度此生,這是生命教育的重要課 題。